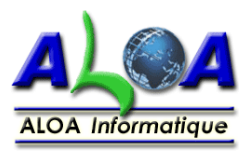

# Aide Intranet MC Usinages

adresse : http://www.mc-usinages.com/intranet/

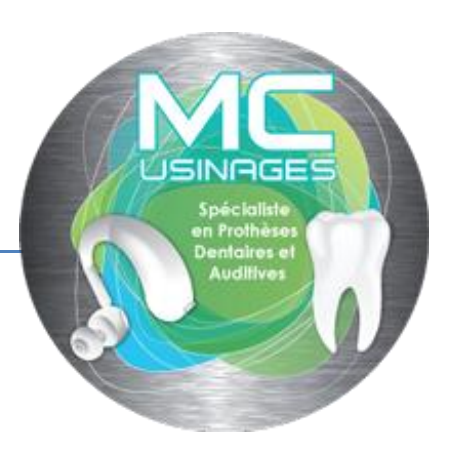

# I. s'identifier

| LISTE DE VOS COMMANDES            | RÉALISER UNE COMMANDE | SE DÉCONNECTER |                   |
|-----------------------------------|-----------------------|----------------|-------------------|
|                                   |                       |                |                   |
| Page de con                       | nexion Intrane        | t pour pass    | ser vos commandes |
| Veuillez saisir votre login et mo | ot de passe           |                |                   |
| Login :                           |                       |                |                   |
| Mot de Passe :                    |                       |                |                   |
| Connexion                         |                       |                |                   |
| w                                 |                       |                |                   |

Login et Mot de Passe vous ont été fourni par MC Usinages

### II. Commande

#### A. Créer un commande

| LISTE DE VOS COMMANDES RÉAL       | ISER UNE COMMANDE SE DÉCONNECTER |                              |                                      |
|-----------------------------------|----------------------------------|------------------------------|--------------------------------------|
| Créer une Com                     | mande                            | Nom de la Société            | Aloa                                 |
| Créer une Commande                |                                  | Nom du client                | HERBERT                              |
| Nom de la Commande                |                                  | Prénom du client             | JF                                   |
|                                   |                                  | Adresse                      | 50, rue Paul-Emile Victor            |
| Descriptif                        |                                  | Complément d'adresse         |                                      |
| Description                       |                                  | Code Postal                  | 85000                                |
| Matériaux                         | Sélectionner un matériau 👻       | Ville                        | LA ROCHE SUR YON                     |
| Statut                            | Commande - 0 %                   | Pays                         | FRANCE                               |
| Date de la Commande               | 21-05-2013                       | Téléphone                    | 025157.47.85.96                      |
| Date de Livraison souhaitée       |                                  | Adresse e-Mail               | jf.herbert@aloa-informatique.com     |
| Fichier joint                     | Parcourir_                       | Pour toute modification de c | coordonnées merci de nous contacter. |
| Tous les champs sont obligatoires | Enregistrer la nouvelle commande |                              |                                      |

Vous devez renseigner tous les champs :

Nom de la commande, Descriptif, Matériaux, Date de Livraison souhaitée et joindre un fichier.

voir page suivante pour quelques informations complémentaires

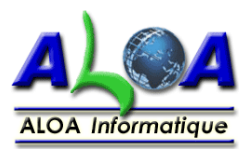

Cc : Objet :

Nom de la commande : à votre gré Descriptif: 255 caractères maximum Matériaux : choix dans la liste déroulante Statut : automatiquement 1 – Commande - 0% les autres statuts sont 1 - Commande - 0% 2 - Réception - 10% 3 - En cours de fabrication - 50% 4 - Réalisée - 90% 5 - Expédiée - 100% 6 - Annulée lors que MC Usinages Expédiera votre commande et changera donc son statut, un mail vous sera adressé automatiquement pour vous informer MC Usinages [contact@mc-usinages.com] De : Date: ven. 17/05/2013 À: jf.herbert@aloa-informatique.com

# Confirmation d'expédition de commande

Ceci est un mail automatique.

Aloa HERBERT JF 50, rue Paul-Emile Victor

85000 LA ROCHE SUR YON FRANCE

Votre commande N°10 du 14-05-2013 vient d'être expédiée.

Confirmation d'expédition de commande

Vous pouvez dès à présent vous connectez sur <u>l'intranet de MC Usinages</u> grâce à votre adresse mail (identifiant) et votre mot de passe pour visualiser le statut de vos commandes et/ou passer une nouvelle commande.

si ce mail est arrivé dans vos courriers indésirables, il faut ajouter l'adresse mail <u>contact@mc-usinages.com</u> dans votre carnet d'adresse et d'ajouter cette adresse mail à la liste des expéditeurs approuvés de votre messagerie

MC Usinages

Date de Commande : date du jour inscrite automatiquement

Date de Livraison souhaitée : en cliquant dans le champ un calendrier s'affiche : <

tenir compte des samedi, dimanche et jours fériés,

si le délai est trop court MC Usinages reprendra contact avec vous

Joindre un fichier : cliquer sur le champ vide ou parcourir afin de sélectionner le fichier sur votre ordinateur, serveur

| 0  | Mai 2013 |    |    |    |    | 0  |
|----|----------|----|----|----|----|----|
| Lu | Ma       | Ме | Je | Ve | Sa | Di |
|    |          | 1  | 2  | 3  | 4  | 5  |
| 6  | 7        | 8  | 9  | 10 | 11 | 12 |
| 13 | 14       | 15 | 16 | 17 | 18 | 19 |
| 20 | 21       | 22 | 23 | 24 | 25 | 26 |
| 27 | 28       | 29 | 30 | 31 |    |    |

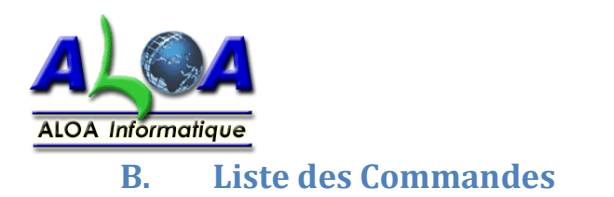

| oix du nombre d'éléments à afficher                       |                                                        |                                                           | tri                                                                                                    | par colonne                                                                                                    | Rechero                                                                                                    | che par mot o                                                                 | u N°      |
|-----------------------------------------------------------|--------------------------------------------------------|-----------------------------------------------------------|----------------------------------------------------------------------------------------------------|----------------------------------------------------------------------------------------------------|----------------------------------------------------------------------------------------------------|-------------------------------------------------------------------------------|-----------|
|                                                           |                                                        |                                                           |                                                                                                    | ١                                                                                                    |                                                                                                    | Υ                                                                             |           |
| TE DE VOS COMMAN                                          | NDES RÉALISER UNE COMM                                 | IANDE SE DI                                               | ÉCONNECTER                                                                                                    |                                                                                                    |                                                                                                    | $\backslash$                                                                  |           |
| liste des Cor                                             | mmandes<br>e nombre d'éléments à afficher, i           | éaliser des tris e                                        | n cliquant sur l'entête de colon                                                                                                    | ne et effectuer des rechercht                                                                                                    | es (exemple 06-2013 pour selectionn                                                                                                    | er les commandas de juir                                                      | n 2013).  |
| fficher 10 🗙 éléme                                        |                                                        |                                                           |                                                                                                    | L                                                                                                    |                                                                                                    | •                                                                             |           |
| and the second                                            | ents                                                   |                                                           |                                                                                                    |                                                                                                    |                                                                                                    | Recherche :                                                                   |           |
| Nom de la Société                                         | <ul> <li>Nom de la commande</li> </ul>                 | Matériaux                                                 | Statut                                                                                                    | Date de la Commande                                                                                                    | Date de Livraison Souhaitée                                                                                                    | Recherche :                                                                   | Voir      |
| Nom de la Société<br>Aloa                                 | Nom de la commande Commande test                       | Matériaux<br>Titane                                       | Statut 5 - Expédiée - 100%                                                                                                    | Date de la Commande                                                                                                    | Date de Livraison Souhaitée<br>29-05-2013                                                                                                    | Fichier<br>test.pdf                                                           | Voir      |
| Nom de la Société<br>Aloa<br>Aloa                         | Nom de la commande Commande test coulon                | Matériaux Titane Cire                                     | <ul> <li>Statut</li> <li>5 - Expédiée - 100%</li> <li>5 - Expédiée - 100%</li> </ul>                                                                                        | <ul> <li>Date de la Commande</li> <li>07-05-2013</li> <li>16-05-2013</li> </ul>                                                             | <ul> <li>Date de Livraison Souhaitée</li> <li>29-05-2013</li> <li>18-05-2013</li> </ul>                                                             | Fichier + test.pdf                                                            | Voir<br>Q |
| Nom de la Société<br>Aloa<br>Aloa<br>Aloa                 | Nom de la commande Commande test coulon dshu           | Matériaux Titane Cire Titane                              | <ul> <li>statut</li> <li>5 - Expédiée - 100%</li> <li>5 - Expédiée - 100%</li> <li>5 - Expédiée - 100%</li> </ul>                                                           | <ul> <li>Date de la Commande</li> <li>07-05-2013</li> <li>16-05-2013</li> <li>14-05-2013</li> </ul>                                         | <ul> <li>Date de Livraison Souhaitée</li> <li>29-05-2013</li> <li>18-05-2013</li> <li>20-05-2013</li> </ul>                                         | Recherche :<br>Fichier<br>test.pdf<br>1_14.doc<br>1_9.pdf                     | Voir      |
| Nom de la Société<br>Aloa<br>Aloa<br>Aloa<br>Aloa         | Nom de la commande Commande test coulon dshu kjhg      | Matériaux Titane Cire Titane Titane Titane                | <ul> <li>statut</li> <li>5 - Expédiée - 100%</li> <li>5 - Expédiée - 100%</li> <li>5 - Expédiée - 100%</li> <li>5 - Expédiée - 100%</li> </ul>                              | <ul> <li>Date de la Commande</li> <li>07-05-2013</li> <li>16-05-2013</li> <li>14-05-2013</li> <li>14-05-2013</li> </ul>                     | <ul> <li>Date de Livraison Souhaitée</li> <li>29-05-2013</li> <li>18-05-2013</li> <li>20-05-2013</li> <li>20-05-2013</li> </ul>                     | Recherche :<br>Fichier<br>test.pdf<br>1_14.doc<br>1_9.pdf<br>1_10.pdf         | Voir      |
| Nom de la Société<br>Aloa<br>Aloa<br>Aloa<br>Aloa<br>Aloa | Nom de la commande Commande test coulon dshu kjhg test | Matériaux<br>Titane<br>Cire<br>Titane<br>Titane<br>Titane | <ul> <li>statut</li> <li>5 - Expédiée - 100%</li> <li>5 - Expédiée - 100%</li> <li>5 - Expédiée - 100%</li> <li>5 - Expédiée - 100%</li> <li>5 - Expédiée - 100%</li> </ul> | <ul> <li>Date de la Commande</li> <li>07-05-2013</li> <li>16-05-2013</li> <li>14-05-2013</li> <li>14-05-2013</li> <li>14-05-2013</li> </ul> | <ul> <li>Date de Livraison Souhaitée</li> <li>29-05-2013</li> <li>18-05-2013</li> <li>20-05-2013</li> <li>20-05-2013</li> <li>21-05-2013</li> </ul> | Recherche :<br>Fichier Fichier<br>1_14.doc<br>1_9.pdf<br>1_10.pdf<br>1_11.pdf | Voir      |

cliquer sur le nom pour télécharger le fichier joint d'une commande et l'enregistrer sur votre ordinateur.

### C. Visualiser une commande

### Afficher une Commande

| Nom de la Société                | Aloa                               |
|----------------------------------|------------------------------------|
| Nom de la commande<br>Descriptif | dshu                               |
| Matériau                         | Titane                             |
| Statut                           | 5 - Expédiée - 100%                |
| Date de la Commande              | 14-05-2013                         |
| Date de Livraison Souhaitée      | 20-05-2013                         |
| Fichier Joint                    | 1_9.pdf                            |
|                                  | << Retour à la Liste des Commandes |

| Nom de la Société    | Aloa                             |
|----------------------|----------------------------------|
| Nom du client        | HERBERT                          |
| Prénom du client     | JF                               |
| Adresse              | 50, rue Paul-Emile Victor        |
| Complément d'adresse |                                  |
| Code Postal          | 85000                            |
| Ville                | LA ROCHE SUR YON                 |
| Pays                 | FRANCE                           |
| Téléphone            | 025157.47.85.96                  |
| Adresse e-Mail       | jf.herbert@aloa-informatique.com |
|                      |                                  |

Visualiser une commande

Pour toute modification de coordonnées merci de nous contacter.

# III. Déconnexion

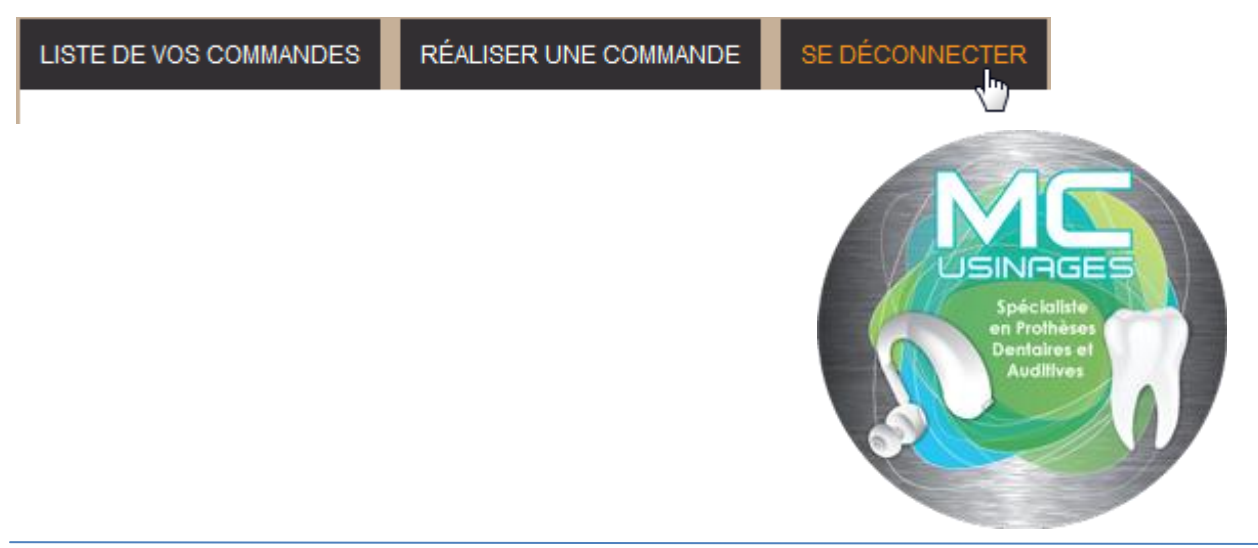